#### **PRODUCT REVIEW**

# **GFI** Archiver

In this review we will look at the latest version of GFI Archiver and how it can help organizations archive messaging data and much more.

#### **By Nuno Mota**

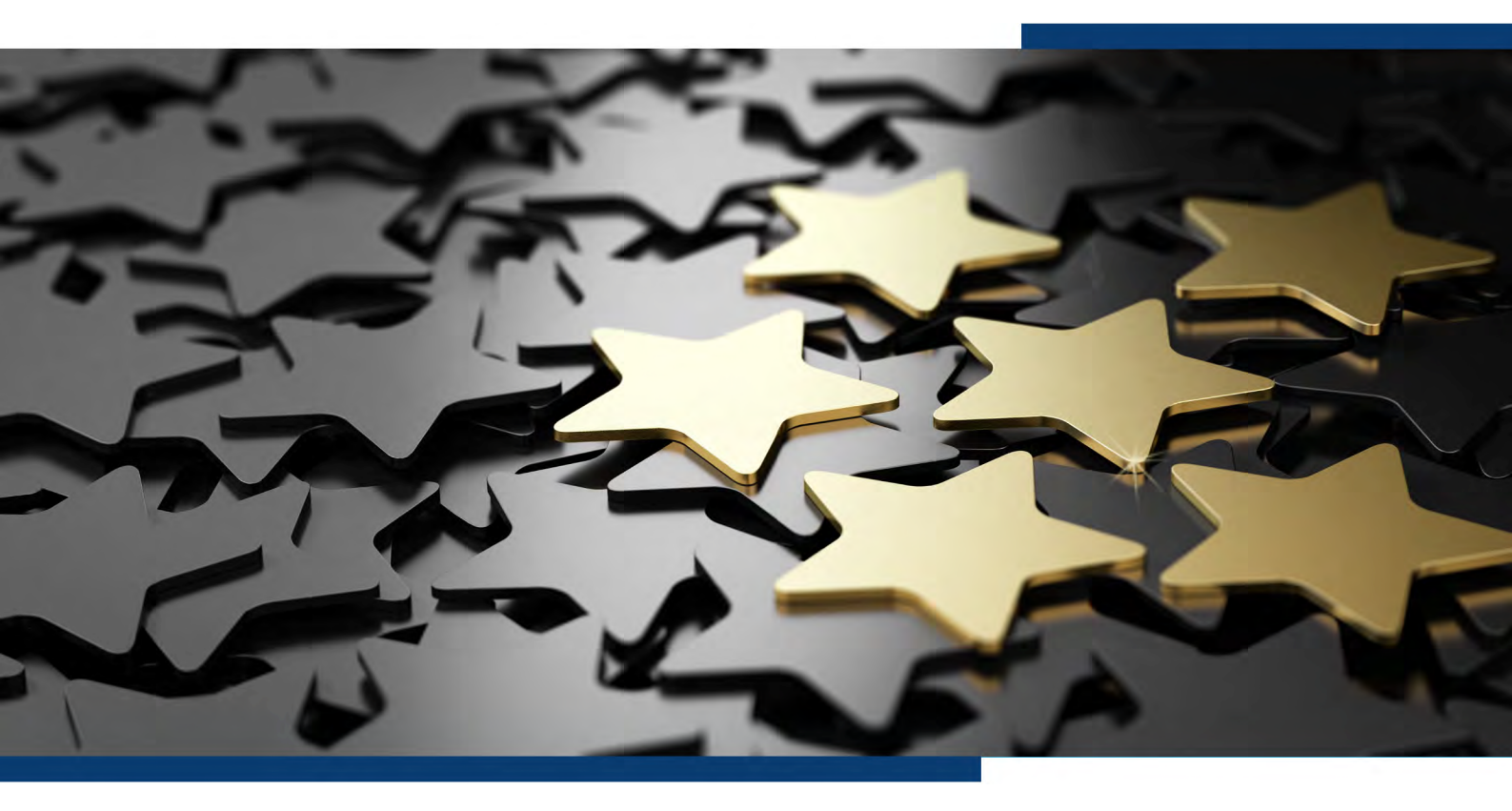

Product Homepage: click here

Free Trial: click here

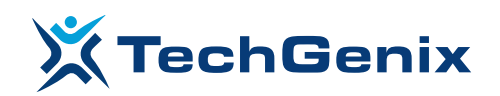

**Restricted Content** 

### Introduction

**GFI Software** is an American developer of IT solutions founded in 1992. Its products range from network performance to patch management, from auditing to security scanning, and more.

In this review, we focus our attention on **GFI Archiver** (v14.2, build 20190521), a software solution that enables organizations to archive and manage their email, calendar and file history in one place and provides easy access to the data when it is needed. It starts by being an email archiving solution that can archive all internal and external emails into a central Archive Store, but it does much more than that as we will see.

Why would an organization use GFI Archiver, or any archiving solution for that matter? Well, there are a variety of reasons, with two common ones being:

- Compliance reasons. GFI Archiver allows organizations to securely manage and access their electronic communications history, including emails, attachments, files, calendar entries, faxes, SMS, and voice messages. Archiving these items in their original state in a central, tamper-proof store helps minimize legal risk by providing compliance and eDiscovery capabilities;
- Improve email performance and possibly save money. Archiving electronic communications separately from applications such as Exchange Server, can help save active server space and improving performance. GFI Archiver uses single-instance storage to store a single copy of a multi-recipient email and its attachments, rather than multiple copies of the same email. On top of that, it compresses (and decompresses) email attachments in real time to make better use of storage resources.

But there are other benefits. For example, GFI Archiver's MailInsights can generate PDF reports to help identify risk and manage email productivity through actionable information found in their email history.

GFI Archiver operations can be classified in three stages:

- **1.** Emails are retrieved from the mail server automatically using journaling, or manually from an Outlook client;
- 2. Those emails are archived in a GFI Archive Store;
- 3. Users can browse and analyze archived emails through a web interface, mobile, or Outlook client.

Let's start by checking what is required to run GFI Archiver.

### 01 **Requirements and Installation**

To run GFI Archiver, we need a Windows server running Windows Small Business Server 2011, or Windows Server 2008 R2 or above, all the way to Windows Server 2019. Servers running on VMware or Hyper-V are fully supported.

In terms of mail servers, GFI Archiver can be installed directly on an Exchange server, but that is only recommended for test/dev environments. The following are all supported mail servers:

- Microsoft Exchange 2007 or later;
- Office 365 (Exchange Online);
- Mail servers supporting IMAP;
- Kerio Connect;
- Google Apps for Business.

Most deployments will use a Microsoft SQL Server (2005 or later) database to store archive data. SQL Express is also fully supported but it is not included. For evaluation purposes, GFI Archiver includes a free database called *Firebird*.

Just like many other GFI products, installing GFI Archiver could not be easier. It follows the traditional wizard-based installation and starts by checking for any required components missing, making it easy to install them before proceeding:

| 🛃 GFI Archiver - Instal                         | lation Wizard                                  |                                        |                           |           | ×              |
|-------------------------------------------------|------------------------------------------------|----------------------------------------|---------------------------|-----------|----------------|
| Installation Require<br>Not all of the installa | <b>:ments</b><br>tion requirements h           | ave been met                           |                           |           | G <b>F</b> I°  |
| Setup has detected install GFI Archiver,        | that not all of the ir<br>the following prerec | nstallation requir<br>quisites must be | ements have<br>installed. | been met. | In order to    |
| Microsoft Visual C++R<br>Windows Authenticatio  | untime<br>n                                    |                                        |                           |           |                |
| TestellChield                                   |                                                |                                        |                           | Inst      | all Components |
| Instalionielo ————                              |                                                | < <u>B</u> ack                         | Nex                       | t >       | Cancel         |

A decision we need to make during installation is choosing the user directory service to use. GFI Archiver supports Microsoft Active Directory (AD) and GFI Directory services. It is recommended to use AD whenever possible, since user management will be centralized in the existing AD.

| 🛃 GFI Archiver - Installation Wizard                                                                                                    | ×                                      |
|----------------------------------------------------------------------------------------------------|----------------------------------------|
| Choose the Directory Service to use<br>Choose betweed Active Directory and GFI Directory                                                                                                    | <b>GFI</b> °                           |
| Choose which Directory Service to use with GFI Archiver. You have the of<br>Microsoft Active Directory Service or use GFI Directory Service. For more<br>this and about GFI Directory Service click the tell me more below. | option to use your<br>e information on |
| • Use the detected Microsoft Active Directory Service in your network                                                                                                    |                                        |
| O Install and use GFI Directory Service on this machine                                                                                                    |                                        |
|                                                                                                    | Tell me more                           |
| InstallShield                                                                                                    | Cancel                                 |

Once GFI Archiver is successfully installed, the post install wizard starts, which helps us setting up GFI Archiver:

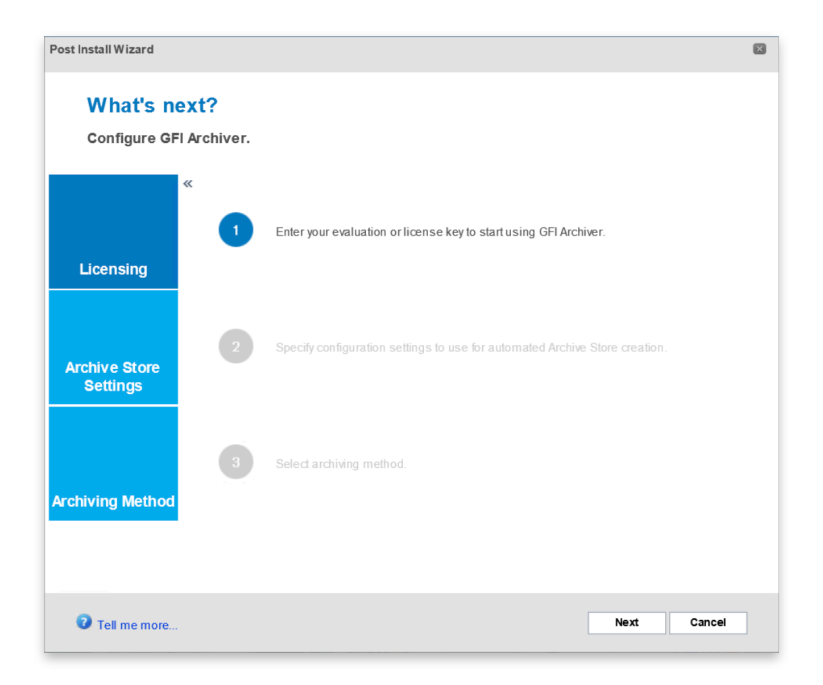

Here, steps 2 and 3 are the most important ones. Archive Store Settings allows us to configure which type of database to use:

| Where would you like to store your archived items?         Select the storage setup you wish to use.         Image: Microsoft <sup>®</sup> SQL Server <sup>®</sup> with File Storage<br>Recommended for or organizations that require a highly scalable solution         Image: Microsoft <sup>®</sup> SQL Server <sup>®</sup> Required if you need full auditing of both user and database activity         Image: Microsoft <sup>®</sup> SQL Server <sup>®</sup> Required if you need full auditing of both user and database activity         Image: Microsoft <sup>®</sup> SQL Server <sup>®</sup> Required if you need full auditing of both user and database activity         Image: Microsoft <sup>®</sup> SQL Server <sup>®</sup> Represe with File Storage<br>Sutable for small to medium sized organizations (up to 180 malboxes or 6,000 em alls per day)         Image: GFI Archiver <sup>®</sup> Database<br>Recommended for: Organisations with more than 500 malboxes or with an average archive of more than 8,000 items per day.         For optimal performance distribute data across multiple disk drives. Distributed deployment should be considered.         Recommended Hardware:<br>Mid RAM,<br>3 Physical disks | ost li | nstall Wizard                                                                                                    |   |
|----------------------------------------------------------------------------------------------------|--------|----------------------------------------------------------------------------------------------------|---|
| Microsoft <sup>®</sup> SQL Server <sup>®</sup> with File Storage<br>Recommended for organizations that require a highly scalable solution      Microsoft <sup>®</sup> SQL Server <sup>®</sup><br>Required if you need full auditing of both user and database activity<br>Microsoft <sup>®</sup> SQL Server <sup>®</sup> Express with File Storage<br>Suitable for small to medium sized organizations (up to 150 maliboxes or 6,000 emails per day)<br>GFI Archiver <sup>®</sup> Database<br>Recommended for: Organisations with more than 500 maliboxes or with an average archive of more than 8,000 items per<br>day.<br>For optimal performance distribute data across multiple disk drives. Distributed deployment should be considered.<br>Recommended hirdware:<br>Hit Xeon 3,23Hz – 64-bit (2 processor cores)<br>808 RAM<br>3 Physical disks                                                                                                    |        | Where would you like to store your archived items?<br>Select the storage setup you wish to use.                                                                                                    |   |
| <ul> <li>Microsoft<sup>®</sup> SQL Server<sup>®</sup><br/>Required if you need full auditing of both user and database activity</li> <li>Microsoft<sup>®</sup> SQL Server<sup>®</sup> Express with File Storage<br/>Suitable for small to medium sized organizations (up to 150 mallboxes or 6,000 emails per day)</li> <li>GFI Archiver<sup>®</sup> Database<br/>Recommended for evaluation use only</li> <li>Recommended for: Organisations with more than 500 mallboxes or with an average archive of more than 8,000 items per<br/>day.</li> <li>For optimal performance distribute data across multiple disk drives. Distributed deployment should be considered.</li> <li>Recommended Hardware:<br/>Intel Xeon 3,23Hz – 64-bit (2 processor cores)<br/>808 RAM<br/>3 Physical disks</li> </ul>                                                                                                    |        | Microsoft <sup>®</sup> SQL Server <sup>®</sup> with File Storage<br>Recommended for organizations that require a highly scalable solution                                                                                                    |   |
| <ul> <li>Microsoft<sup>®</sup> SQL Server<sup>®</sup> Express with File Storage<br/>Suitable for small to medium sized organizations (up to 150 mallboxes or 6,000 emails per day)</li> <li>GFI Archiver<sup>™</sup> Database<br/>Recommended for evaluation use only</li> </ul> Recommended for: Organisations with more than 500 mailboxes or with an average archive of more than 8,000 items per<br>day.<br>For ophmal performance distribute data across multiple disk drives. Distributed deployment should be considered.<br>Recommended Hardware:<br>Intel Xeon 3,2GHz – 64-bit (2 processor cores)<br>8GB RAM<br>3 Physical disks                                                                                                    | >>     | O Microsoft <sup>®</sup> SQL Server <sup>®</sup><br>Required If you need full auditing of both user and database activity                                                                                                    |   |
| C GFI Archiver <sup>™</sup> Database<br>Recommended for evaluation use only<br>Recommended for: Organisations with more than 500 mailboxes or with an average archive of more than 8,000 items per<br>day.<br>For optimal performance distribute data across multiple disk drives. Distributed deployment should be considered.<br>Recommended Hardware:<br>Intel Xeon 3,2GHz – 64-bit (2 processor cores)<br>808 RAM<br>3 Physical disks                                                                                                    |        | <ul> <li>Microsoft<sup>®</sup> SQL Server<sup>®</sup> Express with File Storage</li> <li>Suitable for small to medium sized organizations (up to 150 mallboxes or 6,000 emails per day)</li> </ul>                                              |   |
| Recommended for: Organisations with more than 500 mailboxes or with an average archive of more than 8,000 items per<br>day.<br>For optimal performance distribute data across multiple disk drives. Distributed deployment should be considered.<br>Recommended Hardware:<br>httl Xeon 3,29Hz – 64-bit (2 processor cores)<br>808 RAM.<br>3 Physical disks                                                                                                    |        | O GFI Archiver <sup>™</sup> Database<br>Recommended for evaluation use only                                                                                                    |   |
| Recommended Hardware:<br>Intel Xeon 3.2GHz – 64-bit (2 processor cores)<br>8GB RAM<br>3 Physical disks                                                                                                    |        | Recommended for: Organisations with more than 500 mailboxes or with an average archive of more than 8,000 items pe<br>day.<br>For optimal performance distribute data across multiple disk drives. Distributed deployment should be considered. | r |
|                                                                                                    |        | Recommended Hardware:<br>Intel Xeon 3.2CHz – 64-bit (2 processor cores)<br>82B RAM<br>3 Physical disks                                                                                                    |   |
|                                                                                                    |        |                                                                                                    |   |
|                                                                                                    |        |                                                                                                    |   |

In step 3 we configure the **Archiving Method** to define how GFI Archiver collects items for storage in the archive stores. This method will depend on the infrastructure and organization

| Archiv | ing Method                                                                                                    |
|--------|----------------------------------------------------------------------------------------------------|
| Choose | your prefered archiving method to start archiving your mail.                                                                                                    |
| Choo   | ose your prefered archiving method:                                                                                                    |
| »<br>V | Manual Archiving                                                                                                    |
|        | This archiving method enables you to manually archive messages directly from Microsof® Outlook to archive folders<br>using the GFI Archiver <sup>™</sup> Archive Assistant. |
| 5      | Auto-Archiving (Journaling)                                                                                                    |
|        | This archiving method archives emails and meeting requests automatically by collecting them from the Journal<br>mailbox                                                     |
|        | Ill Emails                                                                                                    |
|        | Archive all incoming emails from journaling.                                                                                                    |
|        | Rule-Based Archiving                                                                                                    |
|        | Archive incoming emails from journaling that match specific rules and specify the folders these emails will be<br>archived in.                                              |
|        |                                                                                                    |
|        |                                                                                                    |
|        |                                                                                                    |

- Manual archiving lets users decide which emails to archive. Users can manually archive a single email or a whole folder. This archiving method does not require Exchange, which means that any business using Outlook can manually archive emails irrespective of where their email is hosted;
- All Emails uses the journaling feature of Exchange. Journaled emails are copied (and deleted from Exchange if desired) by GFI Archiver and archived. GFI Archiver can also poll email from any mail server that supports IMAP and Active Directory;
- Rule-Based Archiving is suitable for organizations that do not want to archive everything.
   Using this option, administrators can selectively archive email based on specific criteria.

Next, we need to tell GFI Archiver which journaling mailbox(es) to archive emails from or let it automatically create one:

| N     |                        |                         |                   |                     |               |      |   |
|-------|------------------------|-------------------------|-------------------|---------------------|---------------|------|---|
|       |                        |                         |                   |                     |               |      |   |
|       |                        |                         |                   |                     |               |      |   |
|       |                        |                         |                   |                     |               |      |   |
| ) Let | the wizard create a    | new journal mailbox     | to use to start a | archiving your em   | ails.         |      |   |
| 90    | GFI Archiver™ will aut | tomatically create a ne | w journal mailb   | ox for use with the | selected serv | er.  |   |
| Ma    | nually enter journal   | mailbox details         |                   |                     |               |      |   |
| Prová | de the connection an   | d credential details to | a previously cre  | ated journal mails  | NOX.          |      |   |
| 1100  | de life connection an  | d credential details to | a previously de   |                     |               |      | _ |
| 0     | Requirements for au    | tomatic creation of M   | S Exchange jou    | rnaling:            |               |      |   |
| ¥     | Microsoft ® Exchang    | e Server Management     | Tools (installed  | on the same GFI     | Archiver™ ser | ver) |   |
|       |                        | e databases with jouri  | naling disabled   |                     |               |      |   |

Once this is done, and if we let it create a journaling mailbox, it will appear in the mailboxes list:

| Exchange admin center |                             |               |                                                       |   |  |  |
|-----------------------|-----------------------------|---------------|-------------------------------------------------------|---|--|--|
| recipients            | mailboxes group             | s resources o | contacts shared migration                             |   |  |  |
| permissions           |                             |               |                                                       |   |  |  |
| compliance management | +-∥≐₽₿…                     |               |                                                       |   |  |  |
| organization          | DISPLAY NAME                | MAILBOX TYPE  | EMAIL ADDRESS                                         |   |  |  |
| protection            | admin<br>GFIJOURNAL_6519750 | User<br>User  | admin@vrfytech.com<br>GFIJOURNAL_6519750@vrfytech.com | m |  |  |

Additionally, the database where it was created (chosen by us) will be automatically configured to journal everything since we selected the option to archive all emails:

| <i> Mailbox database - Internet Exp</i> | lorer                                                                                                    |
|-----------------------------------------|----------------------------------------------------------------------------------------------------|
| DB01                                    |                                                                                                    |
| general                                 | Journal recipient:                                                                                                    |
| limits                                  | GFIJOURNAL_6519750 X Browse                                                                                                    |
| client settings                         | Maintenance schedule:         00         02         04         06         08         10         12         14         16         18         20         22           Mo         Mo |

### 02 Administration

By this stage, GFI Archiver has been installed and an initial configuration performed. To open its management console, we use the GFI Archiver icon on our desktop/start menu, or we browse to the URL chosen during installation in the form of *http://<GFI Archiver hostname>/<GFI Archiver virtual folder name>:* 

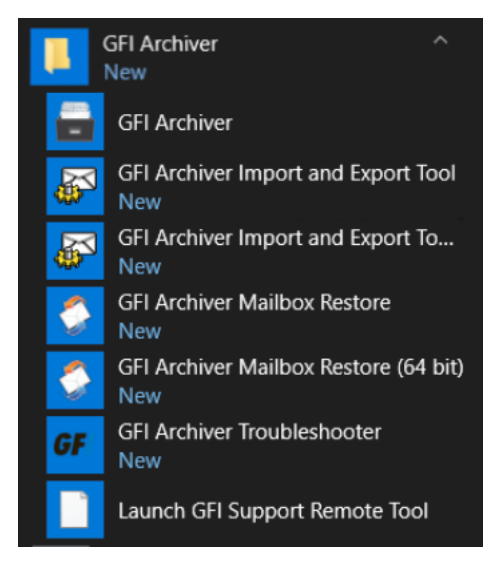

Once logged in, we are taken to the Home tab. Its graphical and statistical information provides a real-time overview of the general operational parameters of GFI Archiver, and it helps identify any issues:

| GFI Archiver <sup>*</sup>                             |                                      | Welcome, admin                                                                                                    |  |  |  |  |
|-------------------------------------------------------|--------------------------------------|----------------------------------------------------------------------------------------------------|--|--|--|--|
| HOME ARCHIVE MAILINSIGHTS CONFIGURATION CLIENT ACCESS | AUDITING HELP                        |                                                                                                    |  |  |  |  |
| Status Overview                                       | Version 14.2 Build 20190521          | SERVERI                                                                                                    |  |  |  |  |
| Services Journaling Maliboxes SQL Servers Licensing   | Archive Stores                       | Hard Drive Capacity                                                                                                    |  |  |  |  |
| Configuration: OK                                     | Date: 28/03/2020 20:10 Tota          | cal Emails: 13839                                                                                                    |  |  |  |  |
| Store: OK                                             | Archive Stores Arc                   | chived Items                                                                                                    |  |  |  |  |
| Search: OK                                            | 2020 Mar - Apr 12404                 | 4 emails (30.19MB)                                                                                                    |  |  |  |  |
| Import: OK                                            | 2020 Jan - Feb 5 ema                 | ails (2.87MB)                                                                                                    |  |  |  |  |
| IMAP: OK                                              | 2019 Sep - Oct 4 ema                 | ails (2.87MB) 🗸                                                                                                    |  |  |  |  |
| SMTP: Notifications failing to be sent                | Emails:                              | 10 (01) (01)                                                                                                    |  |  |  |  |
| Version Check: OK                                     |                                      |                                                                                                    |  |  |  |  |
| Auditing: Service Disabled                            | Files:                               |                                                                                                    |  |  |  |  |
|                                                       | Audio Video Images Documents Ot      | ther man and the second second s |  |  |  |  |
| Cueue V Last 24hours V Referation                     |                                      |                                                                                                    |  |  |  |  |
| 100                                                   |                                      |                                                                                                    |  |  |  |  |
|                                                       |                                      |                                                                                                    |  |  |  |  |
| 0 14:00 14:15 14:30 14:45 15:00 15:15 15:30 15        | 45 16:00 16:15 16:30 16:45 17:00 17: | 15 17:30 17:45 18:00 18:15 18:30 18:45 19:00 19:15 19:30 19:45 20:00                                                                                                    |  |  |  |  |

In this pane we can see information such as any possible issues related to various components of GFI Archiver, how much disk space we have free on the GFI Archiver server, information about the total number of emails archived and the number of Archive Stores used, a graphical overview of the quantity of emails being archived, and information about GFI Archiver events (if any).

#### CONFIGURATION

The Configuration tab enables us to configure every aspect of GFI Archiver:

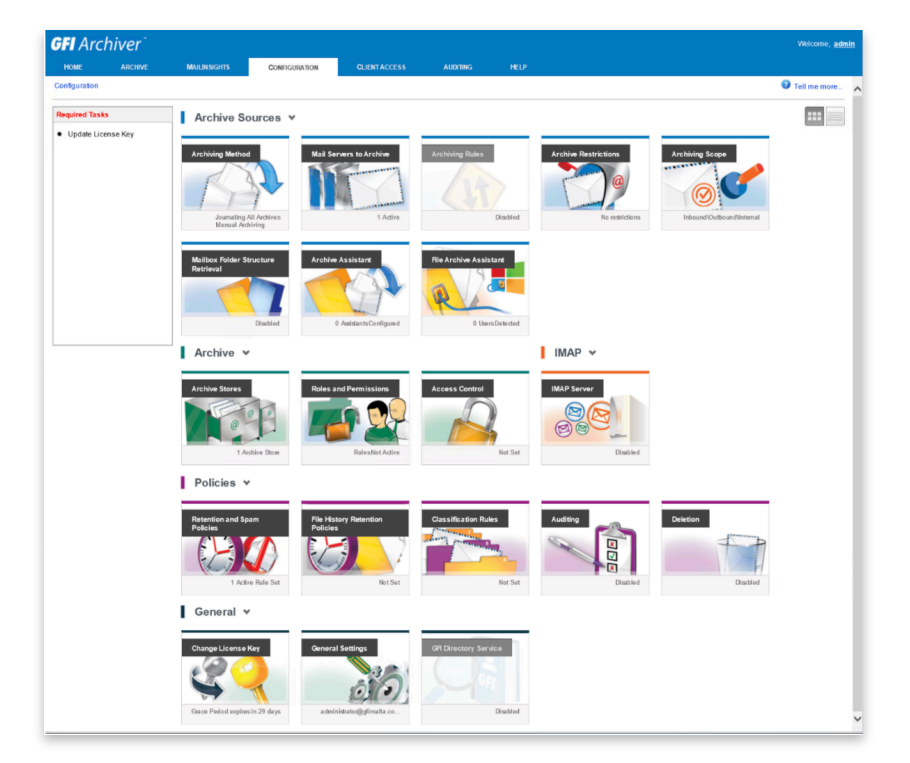

Unfortunately, it is not possible to cover everything in this review, so here is a brief description of some of these options.

#### **Archive Sources**

- Archiving Method shows the Archiving Method currently enabled (what we configured in the post-installation wizard);
- Mail Servers to Archive shows all the journal mailboxes configured for archiving. Configuring GFI Archiver to connect to Office 365 is straightforward and can be done using Exchange Web Services (EWS). Although we can also use IMAP, EWS with Exchange Online is no longer supported, so hopefully GFI Archiver will be updated in a future release to support Graph API.

| Specify how GFI Arch        | iver connects to the selected journal mailbox.                                                                      |
|-----------------------------|----------------------------------------------------------------------------------------------------|
| Journal Mailbox Credentials |                                                                                                    |
| Connect Using:              | EWS 🔹                                                                                                    |
| Login:                      | DOMAIN\USER                                                                                                    |
| Password:                   |                                                                                                    |
| Folder:                     | Inbox                                                                                                    |
| Public Folder:              |                                                                                                    |
| Exchange Server Host:       | Auto Discovery     Manual Host to Exchange/Office 365 CAS     https://outlock.office365.com/EWS/Exchange.asm;     ? |

- Archiving Rules, when enabled, allows us to configure rules that determine what gets archived and what does not;
- Archive Restrictions allows us to exclude certain mailboxes from archiving while including specific ones:

| CONFIGURATION                    |                                                                                                    |                                                                                                    |                                                                                                    |                                                                                                    |
|----------------------------------|----------------------------------------------------------------------------------------------------|----------------------------------------------------------------------------------------------------|----------------------------------------------------------------------------------------------------|----------------------------------------------------------------------------------------------------|
|                                  |                                                                                                    |                                                                                                    |                                                                                                    |                                                                                                    |
|                                  |                                                                                                    |                                                                                                    |                                                                                                    |                                                                                                    |
| ve Restriction Configurati       | n                                                                                                    |                                                                                                    |                                                                                                    |                                                                                                    |
| Archive Rest                     | riction Configur<br>s configuration allow s you to                                                                                                    | ation<br>configure w hich users w                                                                                                    | will be archived.                                                                                                    |                                                                                                    |
| Enable Archiving F               | Restrictions                                                                                                    |                                                                                                    |                                                                                                    |                                                                                                    |
| Using an exclusion               | ist                                                                                                    |                                                                                                    |                                                                                                    |                                                                                                    |
| DONOT arc                        | nive item at all if ANY of the                                                                                                    | e recipients or sender                                                                                                    | s are in the restriction list                                                                                                    |                                                                                                    |
| <ul> <li>Archive item</li> </ul> | for users in your organiza                                                                                                    | tion. Users in restricti                                                                                                    | on list will not be able to view it                                                                                                    |                                                                                                    |
| Using an inclusion li            | st                                                                                                    |                                                                                                    |                                                                                                    |                                                                                                    |
| Always archi                     | ve item if ANY of the recipi                                                                                                    | ients or senders are in                                                                                                    | n the restriction list                                                                                                    |                                                                                                    |
| Only archive                     | item if all recipients and s                                                                                                    | senders are in the rest                                                                                                    | triction list                                                                                                    |                                                                                                    |
|                                  | Pre Restriction Configuration  Archive Rest The archive restrictions  Enable Archiving F Using an exclusion I DO NOT arch Archive item Using an inclusion Ii Always archiv Only archive | Controlocation  Controlocation  Controlocation  Archive Restriction Configuration  Archive Restrictions configuration allow s you to  Controlocation allow a system  Controlocation allow a system  Controlocation allow a system  Controlocation allow a system  Controlocation allow a system  Controlocation  Controlocation  Controlocati | Contribution  Contribution  Contribution  Configuration  Archive Restriction Configuration  The archive restrictions configuration allow s you to configure which users to  Enable Archiving Restrictions  Using an exclusion list  DO NOT archive item at all if ANY of the recipients or sender  Archive item for users in your organization. Users in restriction  Using an inclusion list  Always archive item if ANY of the recipients or senders are in  Only archive item if all recipients and senders are in the ress | CONFIGURATION CONFIGURATION CONFIGURATION CONFIGURATION CARCENS CONFIGURATION CARCENS CARCENS |

 Archiving Scope defines whether incoming, outgoing, or internal emails (or a combination) are archived:

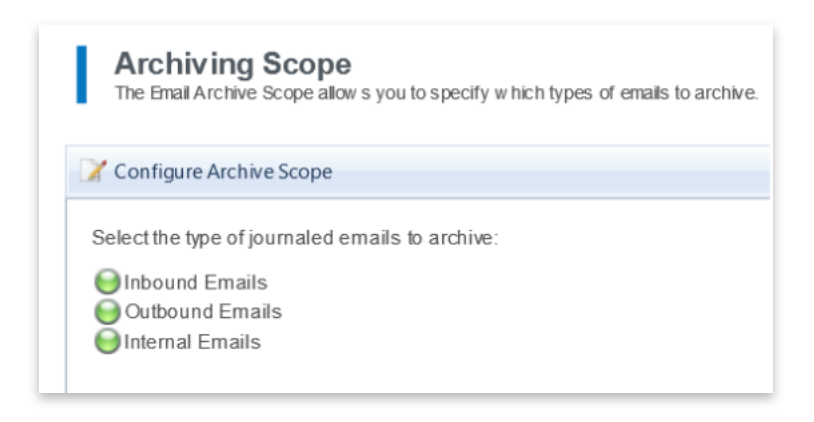

 Mailbox Folder Structure Retrieval enables the replication of the folder structure of the mailboxes within Exchange with GFI Archiver.

#### Archive

 Archiving Stores shows the number of Archive Stores configured and in use, as well as their database and indexing status:

| Archive Stores<br>Archives Stores are repositories for archived | ams and are created automatically by GR Archiver.                                                                                  |
|-----------------------------------------------------------------|----------------------------------------------------------------------------------------------------|
| B New Archive Store Settings (2) Schedule                       | chive 🖾 Index Management                                                                                                    |
| Summary of new Archive Store:                                   | Expand +                                                                                                    |
| Next Scheduled Archive Store: 2020 Ma<br>To be cr               | - Jun covering period from 01/05/2020 to 30/06/2020<br>ted on 01/05/2020 or with the first archived item for the above date range. |
| 🗎 Attach 🍞 Edit 🍧 Detach 👔 Summ                                 | y 💑 Rebuild Index 📲 Pause Indexing                                                                                                 |
| Group by: Start Date (Year) • Order: D                          | cending 💌                                                                                                    |
| Archive Store                                                   | Start Date End Date Status                                                                                                    |
| 2020                                                            |                                                                                                    |
| 🥝 2020 Jan - Feb                                                | 01/01/2020 29/02/2020 🔂 🐯                                                                                                    |
| 2020 Mar - Apr                                                  | 01/03/2020 30/04/2020 🐻 🗒                                                                                                    |
| 2019                                                            |                                                                                                    |
| 2019 Jan - Feb                                                  | 01/01/2019 28/02/2019 🔛 📆                                                                                                    |
| 2019 Mar - Apr                                                  | 01/03/2019 30/04/2019 🖬 🗒                                                                                                    |
| 2019 May - Jun                                                  | 01/05/2019 30/06/2019 🚯 🗒                                                                                                    |
| 2019 Jul - Aug                                                  | 01/07/2019 31/08/2019 🖬 🗒                                                                                                    |
| 2019 Sep - Oct                                                  | 01/09/2019 31/10/2019 🔂 🗒                                                                                                    |
| 2018                                                            |                                                                                                    |
| 2018 Jan - Feb                                                  | 01/01/2018 28/02/2018 🖬 🖼                                                                                                    |
| 2018 Mar - Apr                                                  | 01/03/2018 30/04/2018 🖬 👼                                                                                                    |
| 2018 May - Jun                                                  | 01/05/2018 30/06/2018 🔂 👼                                                                                                    |
| 2018 Jul - Aug                                                  | 01/07/2018 31/08/2018 🔛 👼                                                                                                    |
|                                                                 |                                                                                                    |

 Access Control defines who has access to which mailboxes. For example, a manager might be allowed to browse and search through the archived emails of all its team members.

#### **Policies**

 Retention and Spam policies define the lifetime of an archive email within GFI Archiver. Emails matching specific criteria can be deleted immediately or after a specific period of time. For example, by default GFI Archiver creates a retention policy to not retain any probing emails from Exchange *Managed Availability*:

| I    | Retention and Spam Po<br>Retention policies allow you to specify for       | how long an item is                         | archived before it is deleted.                                                                                                    |                              |
|------|----------------------------------------------------------------------------|---------------------------------------------|----------------------------------------------------------------------------------------------------|------------------------------|
| ٠    | Run Retroactive                                                            | Stop Retroa                                 | ictive                                                                                                    |                              |
| Sumn | nary for retroactive retention                                             |                                             |                                                                                                    |                              |
| Cli  | ck Run Retroactive to start.                                               |                                             |                                                                                                    | 0%                           |
| +    | Add 📝 Edit 🍧 Remove 🎓 Move<br>Policy Name                                  | Up<br>Move Do<br>Active                     | Action                                                                                                    |                              |
| 4    | MS Exchange 2013 Health Probing<br>Emails                                  | *                                           | Do NOT retain items, delete immediately                                                                                                   |                              |
|      | Summary                                                                    |                                             |                                                                                                    |                              |
|      | [Subject Contains: 'MBTSubmission/S<br>[Sender Contains: 'HealthMailbox*@* | toreDriverSubmiss<br><b>OR</b> 'inboundprox | sion/*' <b>OR</b> 'Inbound proxy probe' <b>OR</b> 'Client submission probe'<br>sy@inboundproxy.com' <b>OR</b> 'inboundproxy@contoso.com'] | OR 'MapiSubmitLAMProbe'] AND |

• File History Retention Policies define the length of time that an archived version of a file is retained in the Archive Store before it is deleted:

| File History Retention Policies<br>Retention policies for file history (FAA) are set to provide retention on the archived file revision history. |                                                                                           |  |  |  |  |  |  |
|----------------------------------------------------------------------------------------------------|-------------------------------------------------------------------------------------------|--|--|--|--|--|--|
| 🖕 Add 📝 Edit  😁 Remove   Move Up 🗍 Move Down                                                                                                    |                                                                                           |  |  |  |  |  |  |
|                                                                                                    | Policy Name Active Action                                                                 |  |  |  |  |  |  |
| ~                                                                                                    | <ul> <li>Y 10 year retention policy</li> <li>Y Do NOT retain any file history.</li> </ul> |  |  |  |  |  |  |
| Summary                                                                                                    |                                                                                           |  |  |  |  |  |  |
| [Last                                                                                                    | file older: '3650 days']                                                                  |  |  |  |  |  |  |

- Classification Rules automate the labeling of emails through policies, useful for legal reasons for example.
- Auditing shows and defines whether GFI Archiver Auditing is switched on or not. GFI Archiver database activity auditing uses the tracing capabilities of SQL Server to record all activity affecting the archive databases. User interaction through the web interface is also audited.

#### ARCHIVE

In the Archive tab we can view archived items for all the mailboxes in the environment:

| <b>GFI</b> Archiver <sup>*</sup> |                                                    |                  | Welcome, <u>admin</u>                                                                                                    |
|----------------------------------|----------------------------------------------------|------------------|----------------------------------------------------------------------------------------------------|
| HOME ARCHIVE MA                  | ILINSIGHTS CONFIGURATION CLIENT A                  | ACCESS AUDITING  | HELP                                                                                                    |
| Search mailbox to add 🔹 🌩        | Archive Store: 2020 Mar - Apr 💌 隆 💌 📗 🔹            | • 🚨 🤷            | Search: 'Inbox' in all stores                                                                                                    |
| 🗉 🚔 admin 😋                      | Arranged By: Sent Date 🗢                           | Newest on top 🗢  | _                                                                                                    |
| 🗉 🚔 Mota 🕑 🔀                     | Join CompTIA IT Pro                                | 29/03/2020 11:13 | ^                                                                                                    |
| 🖃 🚔 Nuno 😋 🗰                     | From Nuno To Nuno                                  | 18 KB 🖂          | From: (ISC)2 Customer Support<br><customersupport@isc2.org></customersupport@isc2.org>                                                                                                    |
| 🗉 📔 Files                        | Join CompTIA IT Pro                                | 29/03/2020 11:09 | Sent: 03 June 2016 22:41                                                                                                    |
| 📄 Inbox                          | From Nuno To Nuno                                  | 19 KB 🖂          | To: Nuno <nuno ()<br="">Subject: (ISC) 2 CISSP Examination Results</nuno>                                                                                                    |
| 📔 Inbox 2                        | FW: Application Progress Question                  | 29/03/2020 11:06 | ISC2:0007                                                                                                    |
| 🖃 🧰 П                            | From Nuno To Nuno                                  | 15 KB 🖂          | Nuno Mota                                                                                                    |
| 🔄 Sent Items                     | FW: (ISC)2 CISSP Examination Results ISC2:00026574 | Open             |                                                                                                    |
|                                  | From Nuno To Nuno                                  | Download EML     | London, 22 to the second second secon |
|                                  | FW: Candidate Information Bulletin Request         | Download MSG     | United Kingdom                                                                                                    |
|                                  | From Nuno lo Nuno                                  | Restore          | Certificate/ID number:                                                                                                    |
|                                  | FW: CCSP - Official (ISC)2 Practice Tests.pdf      | 29/03/2020 11:02 |                                                                                                    |
|                                  | From Nuno Io Nuno                                  | 2.10 MB 🌇        | Dear Nuno:                                                                                                    |
|                                  | Test Email                                         | 29/03/2020 10:37 | Congratulations! We are pleased to                                                                                                    |
|                                  | From admin@vrtytecn.com /o nuno@vrtytecn.com       | 2 KB 🖴           | inform you that you have provisionally                                                                                                    |
|                                  | Test Email                                         | 29/03/2020 10:37 | Security Professional (CISSP®)                                                                                                    |

Users have access to the same Archive console, limited to their own archive of course.

We can perform several actions here, such as preview an email, delete emails from the archive (if the option has been enabled), switch between email conversations and calendar items, or restoring an item.

To view an archived email, we can also double click it to view it in a new window:

| (ISC)2 CISSP Exar                                              | nination Results ISC2:00026574                                                                                                    |     | 1 |
|----------------------------------------------------------------|----------------------------------------------------------------------------------------------------|-----|---|
| 🚡 🧙 🕞 😭                                                        |                                                                                                    |     |   |
| (ISC)2 CISSI<br>(ISC)2 Custo                                   | P Examination Results ISC2:000                                                                                                    |     |   |
| To:<br>Bcc:<br>Sent On:                                        | Nuno<br>03 June 2016 22:41:05                                                                                                    |     |   |
| Archived On:<br>Identification<br>Code:                        | 28 March 2020 20:55:41<br>eml:7dfa7f08-08e0-4102-8a27-a313e7afa4c9-2147470800                                                                                                    |     |   |
| Folders:                                                       | Inbox                                                                                                    |     |   |
| Nuno Mota<br>London: 2, 4<br>United Kingdo<br>Certificate/ID r | m<br>number <b>Strate</b>                                                                                                    |     | Í |
| Dear Nuno:                                                     |                                                                                                    |     |   |
| Congratulation<br>Systems Second<br>completed the              | ons! We are pleased to inform you that you have provisionally passed the Certified Informat<br>urity Professional (CISSP*) examination. By successfully passing this examination, you have<br>ne first of two steps in earning your CISSP credential. | ion |   |
| The next ste                                                   | p is completing your endorsement process, which you should do within nine (9) months of yo                                                                                                    | bur | 1 |

Depending on the type of archived item selected, we can view the item's header, view the conversation thread, edit its labels which allows organizations to categorize items (useful for legal searches for example), save the email to EML or MSG format, download the calendar item, print it and more. From this window we can also easily restore the item to a specific mailbox or forward a copy to an email address:

| (ISC)2 CISSP | Examination Results ISC2 Operation |
|--------------|------------------------------------|
| le 😞 😪       |                                    |
| Restore      |                                    |
| Send this it | em to the following email address  |
| admin@vrfyte | ch.com                             |
| Restore      |                                    |

There is also a file and calendar view:

| <b>GFI</b> Archiver <sup>-</sup>                   |                                       |                                                                                                    |              |                   |                                                                                                    |                                                                                                    | Welcome    | , <u>admin</u> |
|----------------------------------------------------|---------------------------------------|----------------------------------------------------------------------------------------------------|--------------|-------------------|----------------------------------------------------------------------------------------------------|----------------------------------------------------------------------------------------------------|------------|----------------|
| HOME ARCHIVE MAI                                   | LINSIGHTS COM                         | IFIGURATION                                                                                                | CLIENTACCESS | AUDITING          | HELP                                                                                                    |                                                                                                    |            |                |
| Search mailbox to add 🔹 🔹                          | Archive Store: 2020 M                 | 1ar - Apr 🔻 🛅 🔹                                                                                            | 💷 🔹 📓        |                   | Search:                                                                                                    | 'Calendar' in all stores                                                                                                    | P          | <b>~</b>       |
| 🔒 admin 😋                                          | < > today                             |                                                                                                    |              | March 2020 V      |                                                                                                    |                                                                                                    | month week | day 🔨          |
| 🚔 Mota 🥑 💥                                         | Sun                                   | Mon                                                                                                    | Tue          | Wed               | Thu                                                                                                    | Fri                                                                                                    | Sat        |                |
| <ul> <li>■ Suno c ¥</li> <li>■ Calendar</li> </ul> | 1<br>09:00 09:30 Service<br>Charges O | 2<br>Contract to Perm                                                                                      | 3            | 4                 | 5<br>17:00 18:00 MVP<br>Reconnect Technical Call -<br>Get Started with GitHub<br>Pages and Blogging with<br>Jekyll - Option 1 | 6<br>01:00 02:00 MVP<br>Reconnect Technical Call -<br>Get Started with GitHub<br>Pages and Blogging with<br>Jekyll - Option 2 |            | 7              |
|                                                    | 8                                     | 9<br>09:00 09:30 Invitation:<br>Nuno Mota and Andrew<br>2020 09:00 - 09:30 (GMT)<br>(nunc 2020 09:00 (GMT) | 10           | 11                | 12                                                                                                    | 13                                                                                                    |            | 14             |
|                                                    | 15                                    | 16                                                                                                    | 17           | 18                | 19                                                                                                    | 20                                                                                                    |            | 21             |
| Saved Searches                                     | 22                                    | 23                                                                                                    | 24           | 25<br>Aniv. Mãe 🕝 | 26                                                                                                    | 27<br><b>17:00 18:00</b> Invitation:<br>GFI Archiver @ Fri Mar 27,<br>2020 1pm - 2pm (EDT)<br>(nune)                          |            | 28             |
| Large items 🗱                                      | 29                                    | 30                                                                                                    | 31           |                   |                                                                                                    |                                                                                                    |            | 4              |
| Items in last 30 days 🗱                            |                                       |                                                                                                    |              |                   |                                                                                                    |                                                                                                    |            |                |
| Items in last 7 days 🗱                             | 5                                     | 6                                                                                                    |              |                   |                                                                                                    |                                                                                                    |            | 11             |

It is easy to search archived items (including calendar items). GFI Archiver queries its email index and retrieves any matching item with its respective attachment:

| Archive Store | e: 2020 Mar - Apr 💌 🤍 💌 📳 🔹 📓               | Search:     | P >               |
|---------------|---------------------------------------------|-------------|-------------------|
| Search for:   | 🖾 Email 🗋 File 🖾 Calendar 🖾 Fax             |             | ×                 |
| Contains:     |                                             | From:       |                   |
| Subject:      |                                             | To:         |                   |
| Sent Date:    | This Year 👻                                 | Attachment: |                   |
| Search all A  | rchive Stores for emails you have access to |             |                   |
|               |                                             |             |                   |
|               | options                                     |             | Reset Save Search |

Alternatively, we can use the *Advanced Search* to use a wider range of search criteria when searching for archived items:

| Archive Store: 2020 Mar - Apr 💌     | 🗭 💌 🔝 📼         |                     | Search:                     | 2 >    |
|-------------------------------------|-----------------|---------------------|-----------------------------|--------|
| Search items for:<br>(All Users)    | Archive Store:  | •                   | Sent Date:<br>last 365 days | ×      |
| Includes all • of these conditions: | •               | Excludes any of the | ese conditions: 🔶           |        |
| Subject  Confident                  | tial            | No condition add    | lded                        |        |
| Received Date   IS AFTER            | • 01/01/2020 \$ | ¢                   |                             |        |
|                                     |                 |                     |                             |        |
| << back to basic options            |                 |                     | 2 Reset Save                | Search |

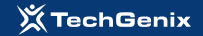

We can also search and view emails (including attachments) using a smartphone!

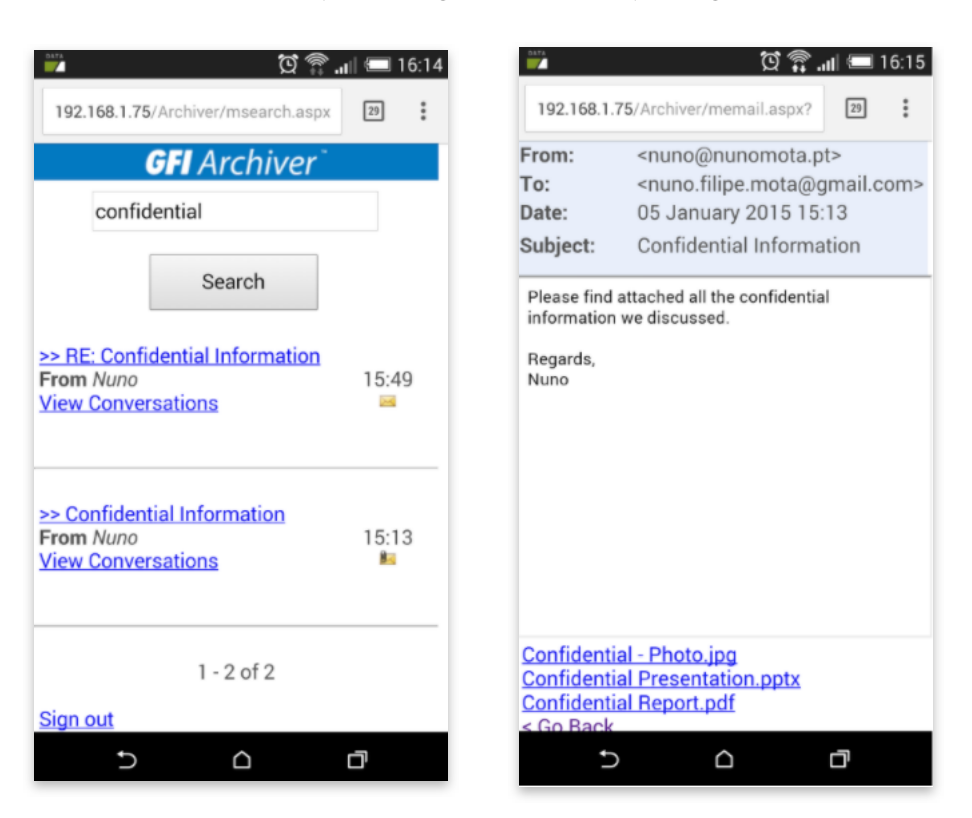

#### 03

# Archiving Data

By now we have Exchange journaling every email in our Exchange environment and GFI Archiver archiving those same emails. But what about all those emails sent/received before we deployed GFI Archiver? There are several ways of ingesting historic data.

The first option is to use the **File Archive Assistant** which enables users to sync files between their computer and GFI Archiver. It can be used in 2 ways: archive files manually from any location on the computer using the new context menu. This is done by right-clicking on any folder, file, selection of folders or a selection of files and clicking *Archive files*:

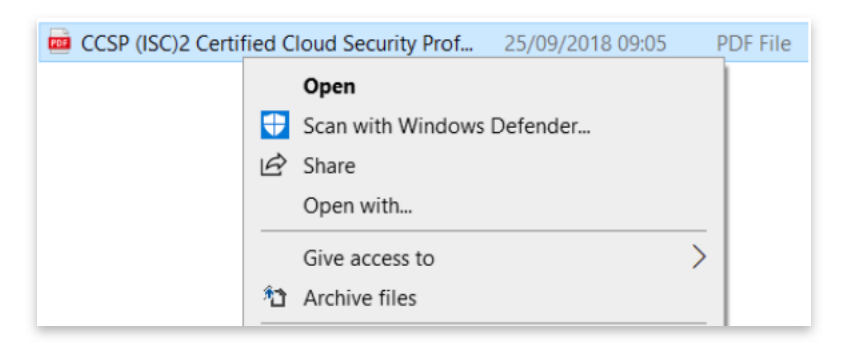

Or use a *Synchronized Folder* to automatically archive files. Any file saved in this folder (or folders) is automatically uploaded to GFI Archiver.

| File Archive A | Assistant Settings                                                                                                    | -                                                                         |            | > |
|----------------|----------------------------------------------------------------------------------------------------|---------------------------------------------------------------------------|------------|---|
| Synchronizatio | on Folders Connection                                                                                                    | Advanced                                                                  |            |   |
| 🕂 Add 🗙        | Remove 🦯 Edit 📑                                                                                                    | Enable/Disable                                                            |            |   |
| Destination F  | older                                                                                                    | Local Folder                                                              |            |   |
| @vrfvtech.co   | om\Files\Svnc Files                                                                                                    | Users\nuno\Documents                                                      | \GFI Files |   |
| mmary Activity | məərətanıt.                                                                                                    |                                                                           |            |   |
| mmary Activity | File archiving status inform                                                                                                    | ation                                                                     |            |   |
| mmary Activity | File archiving status inform                                                                                                    | ation<br>: 3                                                              |            |   |
| mmary Activity | File archiving status inform<br>Number of files archived today<br>Conflict Status:                                                   | ation<br>3<br>No conflicts                                                |            |   |
| mmary Activity | File archiving status inform<br>Number of files archived today<br>Conflict Status:<br>Last file archived on:                         | ation<br>3<br>No conflicts<br>3/28/2020 2:54:23 PM                        |            |   |
| mmary Activity | File archiving status inform<br>Number of files archived today<br>Conflict Status:<br>Last file archived on:<br>GFI Archiver Server: | ation<br>: 3 No conflicts 3/28/2020 2:54:23 PM<br>http://server1/Archiver |            |   |

All files archived are accessible by users via the GFI Archiver Web Interface that users have access to:

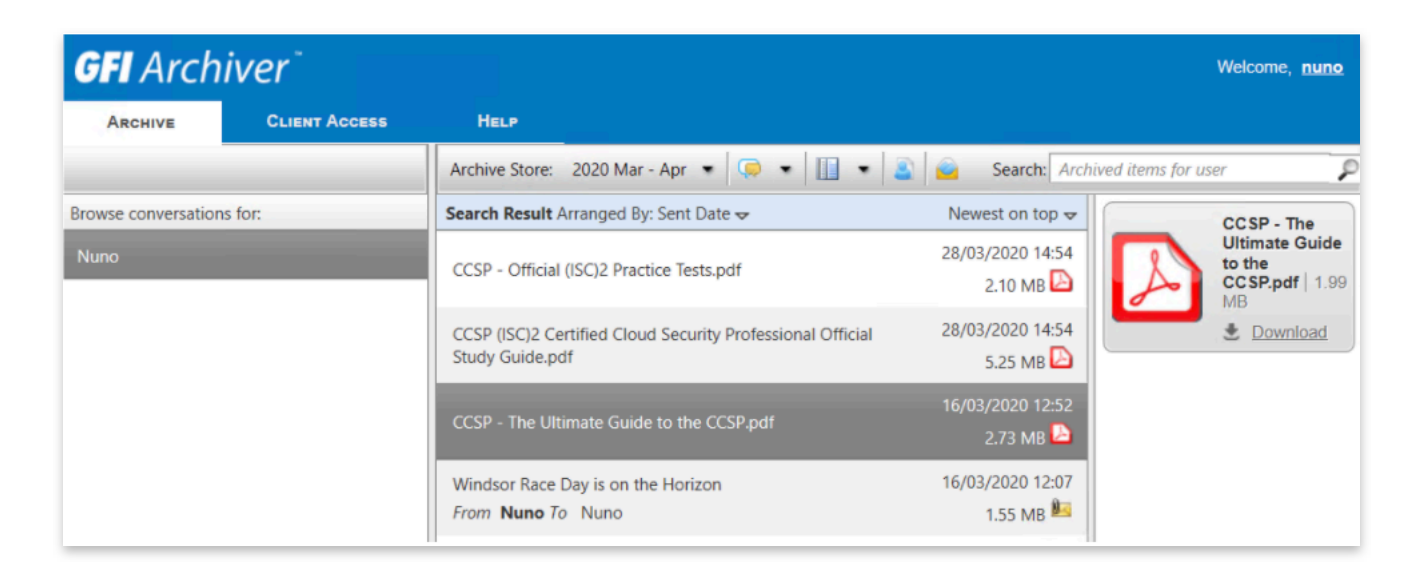

Settings such as synchronisation frequency, maximum file size, and more, can all be configured from the admin console:

| File Archive Assistant<br>View and configure the File Archive Assi | stants in your organizatior | l.                            |               |                    |
|--------------------------------------------------------------------|-----------------------------|-------------------------------|---------------|--------------------|
| B New Default File Archive Assistant Setti                         | ngs                         |                               |               |                    |
| Summary of Default File Archive Assistant                          | Settings                    |                               |               | Collapse -         |
| Licensed Users:                                                    | Unlimited Users             |                               |               |                    |
| Enabled Users:                                                     | 1                           |                               |               |                    |
| License Status:                                                    | Evaluation expires in       | n 18 day/s.                   |               |                    |
| Polling interval:                                                  | Check new/updated           | files every 5 mins            |               |                    |
| Default synchronised folder:                                       | %USERPROFILE%               | Documents\GFI Files           |               |                    |
| Default destination mailbox path:                                  | Files\Sync Files            |                               |               |                    |
| Extensions included                                                | .3GP, .AAF, .ACCDB          | , .AI, .AIFF, .APE, .ASF, .AS | K,            |                    |
| Maximum file size:                                                 | 50 MB                       |                               |               |                    |
| Filter by User 💌                                                   | with                        |                               |               |                    |
| User IP Address (MAC                                               | Address)                    | Synched Folders               | Synched Files | Last Client Access |
| Nuno fe80::7cd0:419e:2301:83ed%                                    | 5 (00155D012B02)            | 1                             | 4             | 28/03/2020 15:09   |

A second method of archiving data that can be made available to users is **Outlook Connector**, which allows the archive of old emails (those that weren't archived through Journaling, for example) from within Outlook:

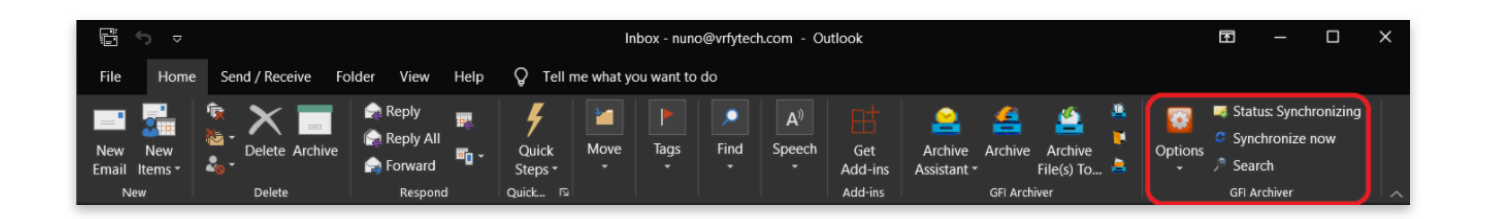

Synchronization with GFI Archiver takes place automatically at a specified time interval, or manually using the Outlook Connector status toolbar:

| GFI Archiver | Outlook Connector                                                   |                                                                 | -     |   | ×   |
|--------------|---------------------------------------------------------------------|-----------------------------------------------------------------|-------|---|-----|
| Summar       | y 🗾 Activity 🕘 History                                              |                                                                 |       |   |     |
| •            | Synchronizing mailbox 1 / 1 - I<br>Downloading: 72.28 MB / 168.89 N | luno<br>1B - 16 minutes and 39 seconds remaining                |       |   |     |
|              | Stage:                                                              | 3 of 3 - Downloading emails since 29/02/2020 for offline access |       |   |     |
|              | Downloading email:                                                  | 1,100 / 12,996                                                  |       |   |     |
|              | Downloading email subject:                                          | Re: Checking in (Size: 18 KB)                                   |       |   |     |
|              | Downloaded emails:                                                  | 1,099                                                           |       |   |     |
|              | Errors/Warnings:                                                    | 0 Error(s), 0 Warning(s)                                        |       |   |     |
|              |                                                                     |                                                                 |       |   |     |
|              | GFI Archiver Server:                                                | http://server1/Archiver                                         |       |   |     |
|              |                                                                     | Stop                                                            | Close | H | elp |

Outlook Connector adds the folder GFI Archiver *Mailbox* to the Outlook folder list, allowing users to see the email messages archived by GFI Archiver. Archived emails are displayed in an organized folder structure, identical to that in the user's mailbox:

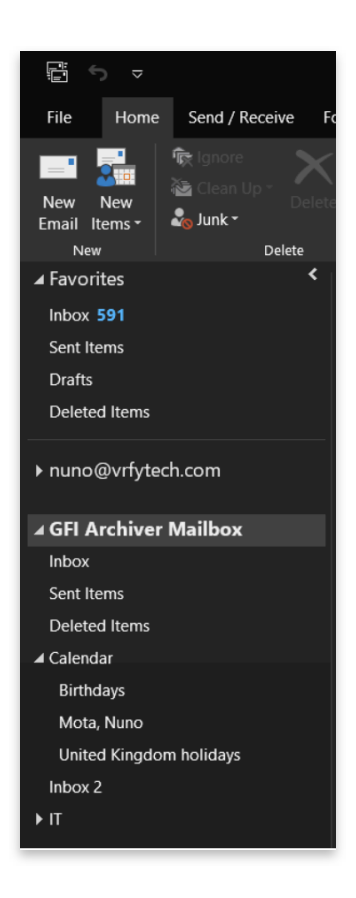

A third option available to users is the **Archive Assistant**, which enables users to manually archive emails, calendar items and files (such as documents or images) from Outlook (as long as admins have allowed users to manually archive items):

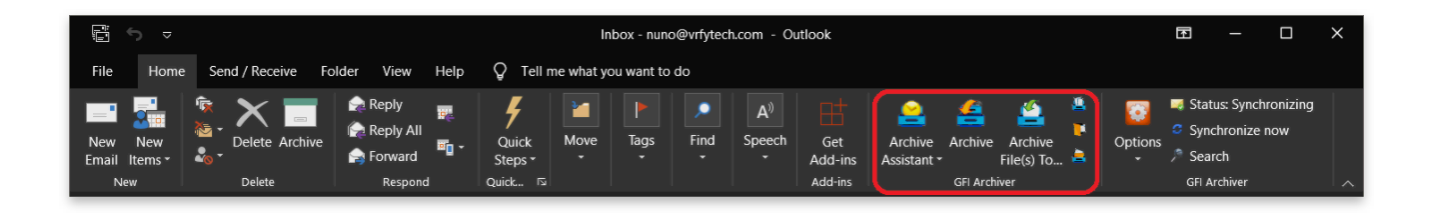

From within Outlook, a user can select an email, a group of emails, calendar item(s) or a folder, and use the archive buttons in the toolbar (above) that is installed when Archive Assistant is deployed. The Archive Assistant then initiates a request to synchronize the selected items with GFI Archiver:

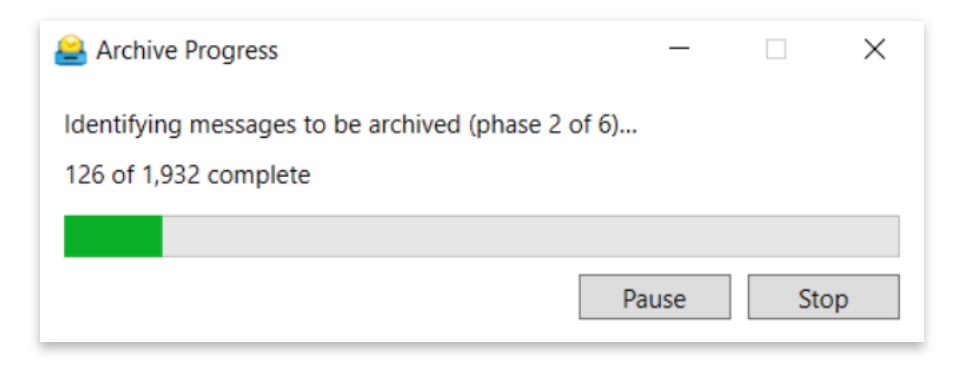

Users can also right-click a folder, and select Archive Outlook Folder:

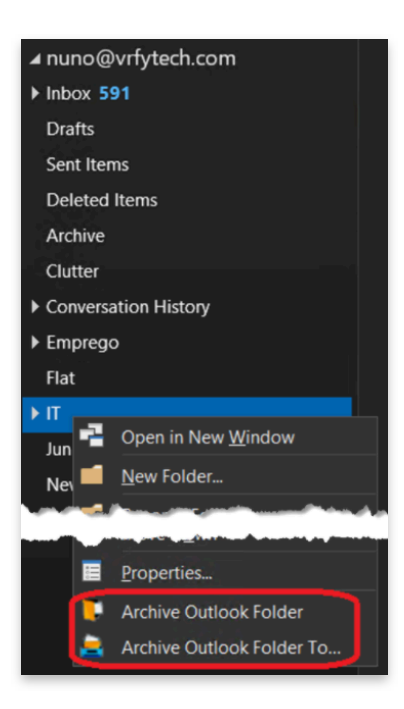

From an administrator perspective, we can use the **Import and Export** Tool to extract emails and calendar items from various email databases or PST files and import them into the Archive Stores.

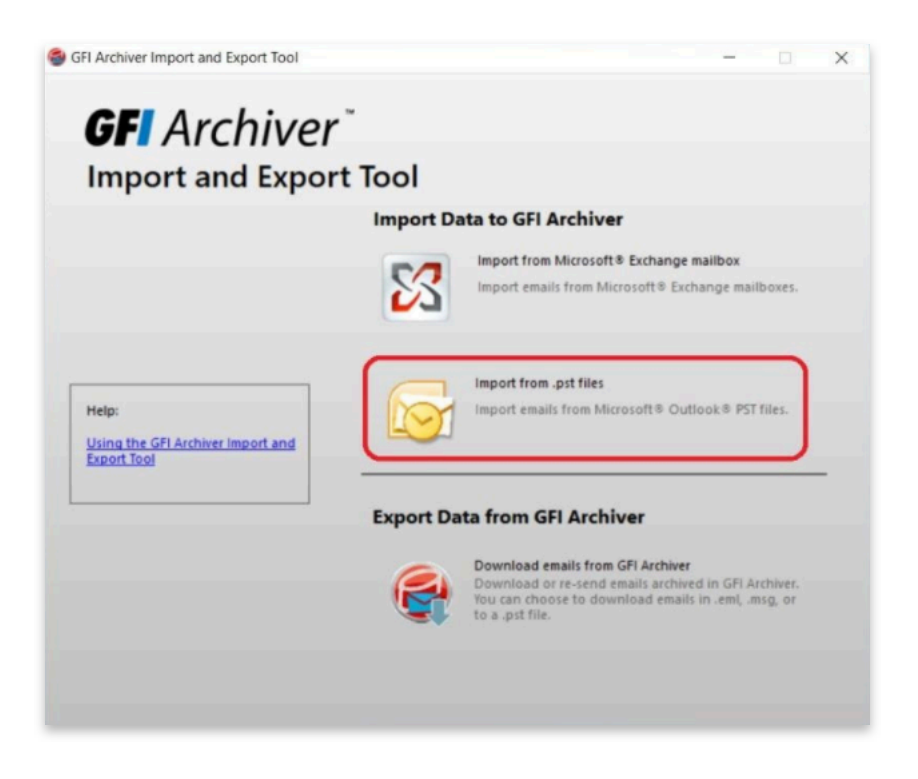

When importing a PST, we can select the folder(s) we want to import:

| GFI Archiver Import and Expo | ort Tool                                                                                                    | -                          |      | ×   |
|------------------------------|----------------------------------------------------------------------------------------------------|----------------------------|------|-----|
|                              | PST File(s) Selection<br>PST Source(s) Selection<br>Add a PST File and select the folders from where you want to ext<br>Detected terms - 12602<br>Detected terms - 12602<br>Detected terms - 91<br>Detected terms - 91<br>Files - 0<br>Development terms - 91<br>Development terms - 91<br>Develop | Add PST File<br>Remove PST | File |     |
|                              | Back                                                                                                    | Next                       | Canc | xel |

Choose if we want to import them into GFI Archiver or into a local directory, and select the time range of emails to include:

| GFI Archiver Import and Exp | ort Tool                                                                                                    | -             |             | ×  |
|-----------------------------|----------------------------------------------------------------------------------------------------|---------------|-------------|----|
|                             | Import Options Import Destination  Import to GFI Archiver  Extract emails to given path                                                                                                    | Browse        |             |    |
|                             | Cut-off time<br>Only emails sent between the date range you select below will be extract<br>be skipped.<br>From: 28/03/2018 * 16:12:57 *<br>To: 28/03/2020 * 16:12:57 *<br>Note: FROM value must be earlier than TO value. | ted. Other en | ails will   |    |
|                             | Owner<br>Select the owner of the emails to extract.<br>Owner: nuno@vrlytech.com Select O                                                                                                    | wner          | iced Option | 19 |
|                             | Back                                                                                                    | <u>N</u> ext  | Canc        | el |

We can also import old data from within Exchange itself:

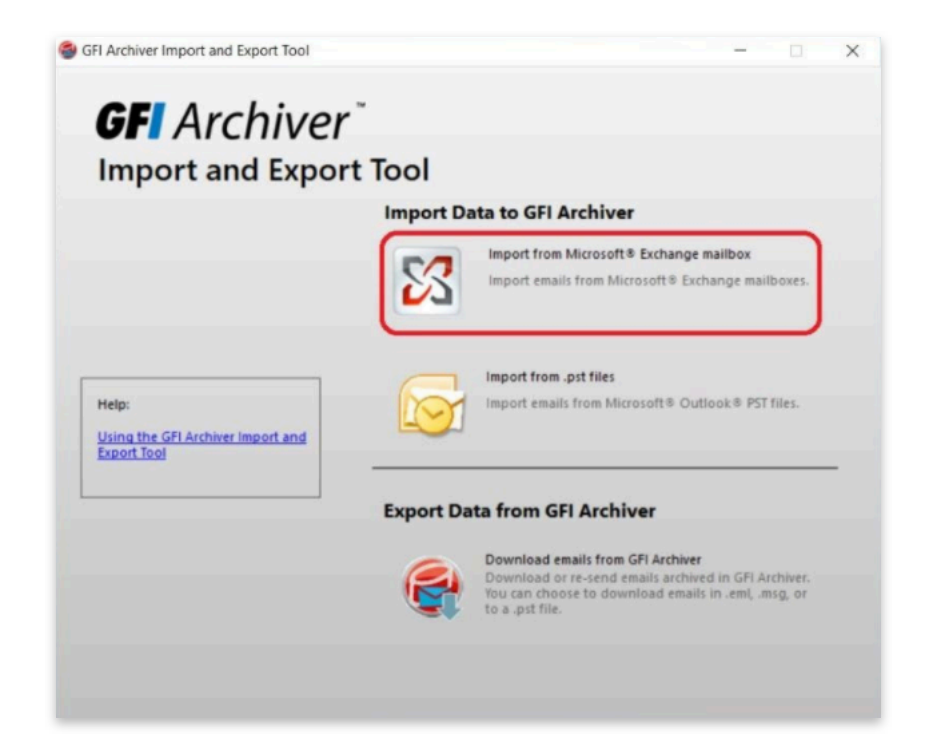

We simply select which protocol to use (MAPI/Outlook or EWS for example) and specify a user with enough rights to perform this operation:

| GFI Archiver Import and Exp | ort Tool                   |                                        |                        | -         |     | ×   |
|-----------------------------|----------------------------|----------------------------------------|------------------------|-----------|-----|-----|
|                             | Microsoft Exchan           | ge Server Connection Con               | figuration             |           |     |     |
|                             | Select the version emails: | of the Microsoft® Exchange Server      | from where you want to | import yo | ur  |     |
|                             | Microsoft® Excha           | nge Server 2013 or 2016 (MAPI/Ou       | tlook) 🗸 🗸             |           |     |     |
|                             | Protocol: MAPI 20          | )13                                    |                        |           |     |     |
|                             | Login Credentials          |                                        |                        |           |     |     |
|                             | Configure the crede        | ntials that will be used to access the | e import source        |           |     |     |
|                             | Login as currer            | it user (Using MAPI/Outlook)           |                        |           |     |     |
|                             | Usemame:                   | VRFYTECH\admin                         | e.g. mydomain\user     |           |     |     |
|                             | Password:                  | •••••                                  | Verify Credentials     | ок        |     |     |
|                             | Exchange Server:           |                                        | e.g. ExchangeServe     | r1        |     |     |
|                             |                            |                                        | ]                      |           |     |     |
|                             | Use SSL                    |                                        |                        |           |     |     |
|                             | Extract emails fr          | om Public Folders                      |                        |           |     |     |
|                             | _                          |                                        |                        |           |     |     |
|                             |                            |                                        |                        |           |     |     |
|                             |                            | -                                      | Back 1                 | ext       | Can | cel |

Next, we choose if we want to import data from all mailboxes or from a single mailbox, plus which folder(s) we want to import:

| GFI Archiver Import and Expor  | t Tool                                                                                                    | -             | - 0       | ×     |
|--------------------------------|----------------------------------------------------------------------------------------------------|---------------|-----------|-------|
| GFI Archiver Import and Export | t Tool  Iniibox and Folder Selection  Mailbox and Folder Selection Select the mailboxes and folders from where you want to extract emails  All mailboxes and folders Note: Only Mailboxes which the suppled credentials have acce Helo: Grant access to mailboxes in Microsoft Exchange  Select the mailboxes and folders from where to extract emails Mailbox name:  Top of Infomation Store [nuno@vrfytech.com] Calendar - 0 Calendar - 0 Conversation Action Settings - 0 Conversation Action Settings - 0 Conversation Action Settings - 0 Conversation Action Settings - 0 Conversation Action Settings - 0 Conversation History - 0 Conversation Action Settings - 0 Conversation Action Settings - 0 Conversation Action Setings - 0 Conversati | ss to will be | imported. | ×     |
| Z                              | Export rom all Folders Export calendar items 2                                                                                                    |               |           |       |
|                                | Back                                                                                                    | Next          | Ç         | ancel |

## 04 Restoring Data

Depending on what GFI Archiver is used for, there might be cases where end-users do not have access to an archive. For example, if GFI is only being used to archive everything out of Exchange for legal reasons. In this case, there is nothing else we need to do or configure.

However, it is likely that users will be given access to their own archive so they can restore any emails they might need, in which case GFI Archiver is effectively a great backup solution. In this case, GFI Archiver supports a number of tools and email clients to transfer archived email messages from the Archive Stores into the user's mailbox.

#### **Remote Access**

We've already seen how users can login to the GFI Archiver web console and search for and restore any archives items:

| GFI Arch            | iver <sup>-</sup> |                                                                               | Welcome, <b>nun</b>                      | 2 |
|---------------------|-------------------|-------------------------------------------------------------------------------|------------------------------------------|---|
| ARCHIVE             | CLIENT ACCESS     | Help                                                                          |                                          |   |
|                     |                   | Archive Store: 2020 Mar - Apr 🔹 🥥 🔹 📗 🔹 🚨                                     | Search: Archived items for user          | ۶ |
| Browse conversation | is for:           | Search Result Arranged By: Sent Date 😽                                        | Newest on top 👻 CCSP - The               |   |
| Nuno                |                   | CCSP - Official (ISC)2 Practice Tests.pdf                                     | 28/03/2020 14:54<br>2.10 MB              | 9 |
|                     |                   | CCSP (ISC)2 Certified Cloud Security Professional Official<br>Study Guide.pdf | 28/03/2020 14:54 🔮 Download<br>5.25 MB 🖸 |   |
|                     |                   | CCSP - The Ultimate Guide to the CCSP.pdf                                     | 16/03/2020 12:52<br>2.73 MB 🎦            |   |
|                     |                   | Windsor Race Day is on the Horizon<br>From Nuno To Nuno                       | 16/03/2020 12:07<br>1.55 MB ≝            |   |

#### Windows 8/10 App

GFI Archiver has also developed an app for Windows 8/10 operating systems, which can be found in the Microsoft Store:

| rosoft Store                                                                    |                                                                                                    | -                          |    | $\times$ |
|---------------------------------------------------------------------------------|----------------------------------------------------------------------------------------------------|----------------------------|----|----------|
| Home Gaming Entertainment                                                       | Productivity Deals                                                                                                    |                            | ٩, |          |
| <b>GFI</b> °                                                                    | GFI Archiver<br>GFI Software Ltd • Business<br>Share<br>Connect to GFI Archiver (R) directly from your Windows 8<br>denice                  | Free<br>Get<br>Add to cart |    |          |
|                                                                                 | More PEGI 3 Unrestricted Internet PEGI                                                                                                    | ♥ Wish list                |    |          |
| Available on                                                                    | <b>Overview</b> System Requirements Reviews Related                                                                                         |                            |    |          |
| D PC                                                                            |                                                                                                    |                            |    |          |
| Description                                                                     |                                                                                                    |                            |    |          |
| Connect to GFI Archiver (R) directly fr                                         | om your Windows 8 device.                                                                                                    |                            |    |          |
| Find it easy to browse the archive and<br>with you on the go and have the abili | search for your historic emails in simple steps. Take GFI Archiver<br>ty to restore emails and access them with our simple touch interface. |                            |    |          |

This app lets users easily and quickly explore their entire archive:

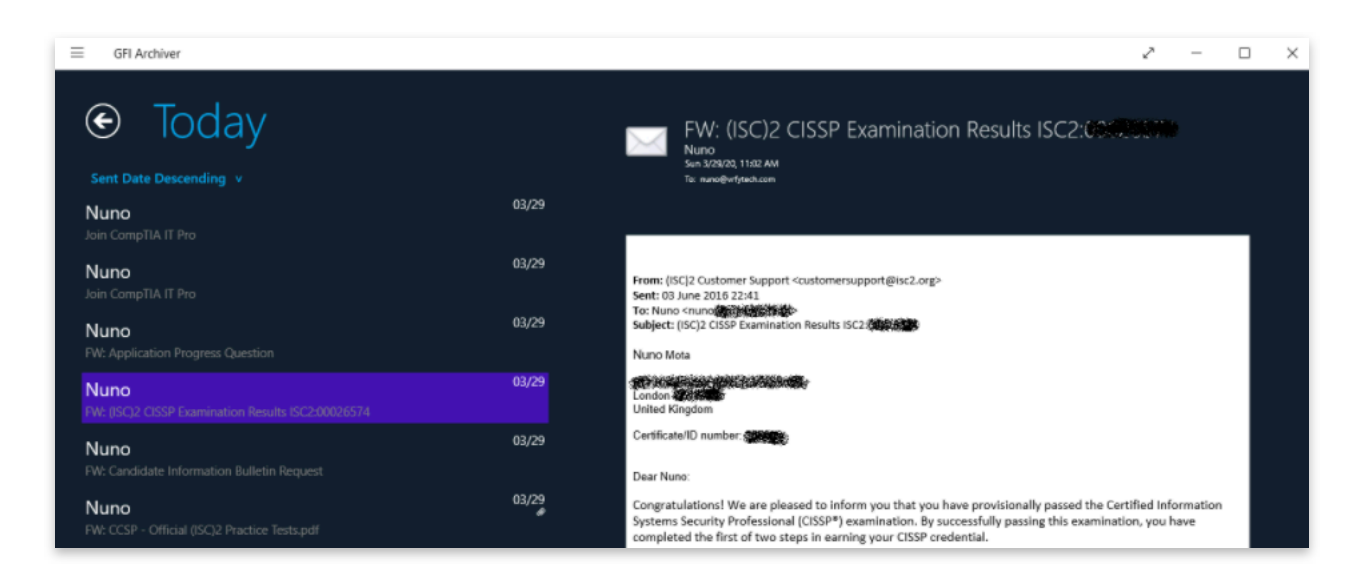

As well as search for any items within their own archive:

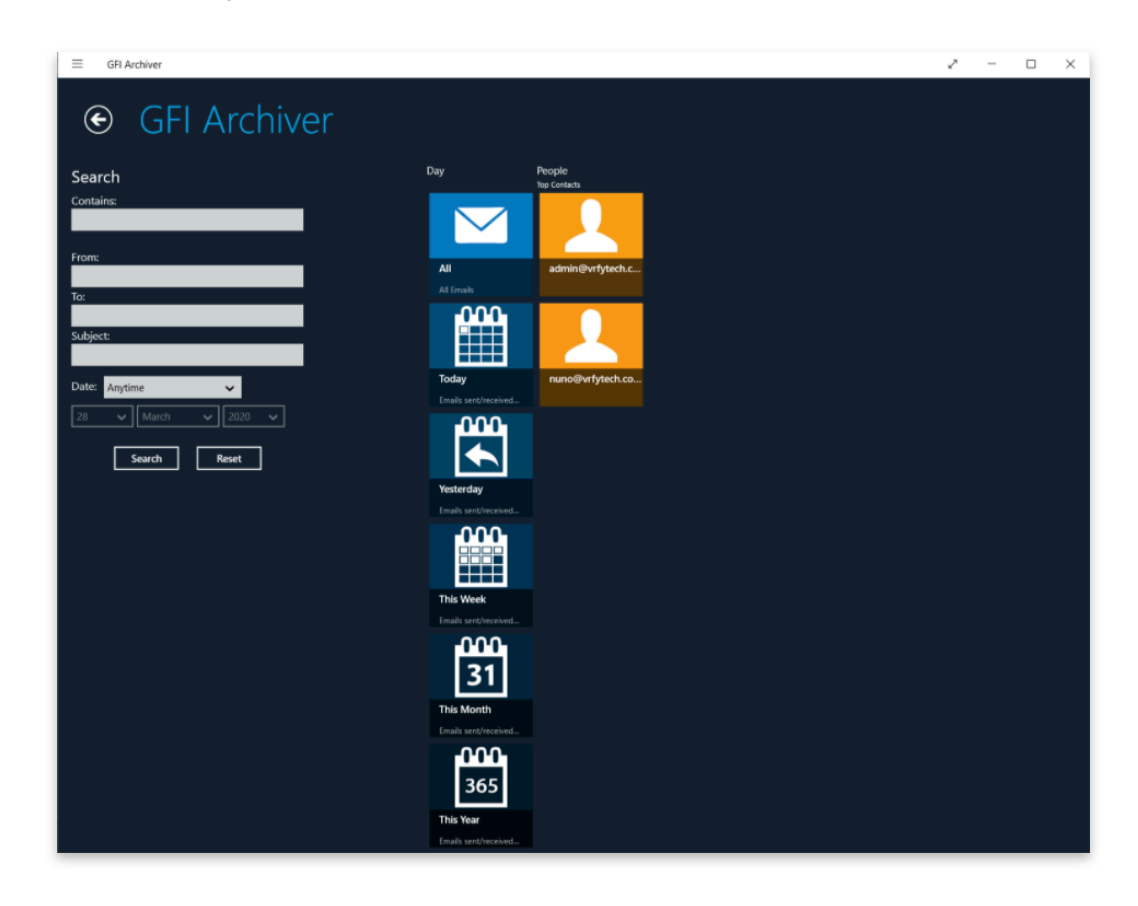

Restoring an item is as easy as finding the item and clicking on Restore Mail:

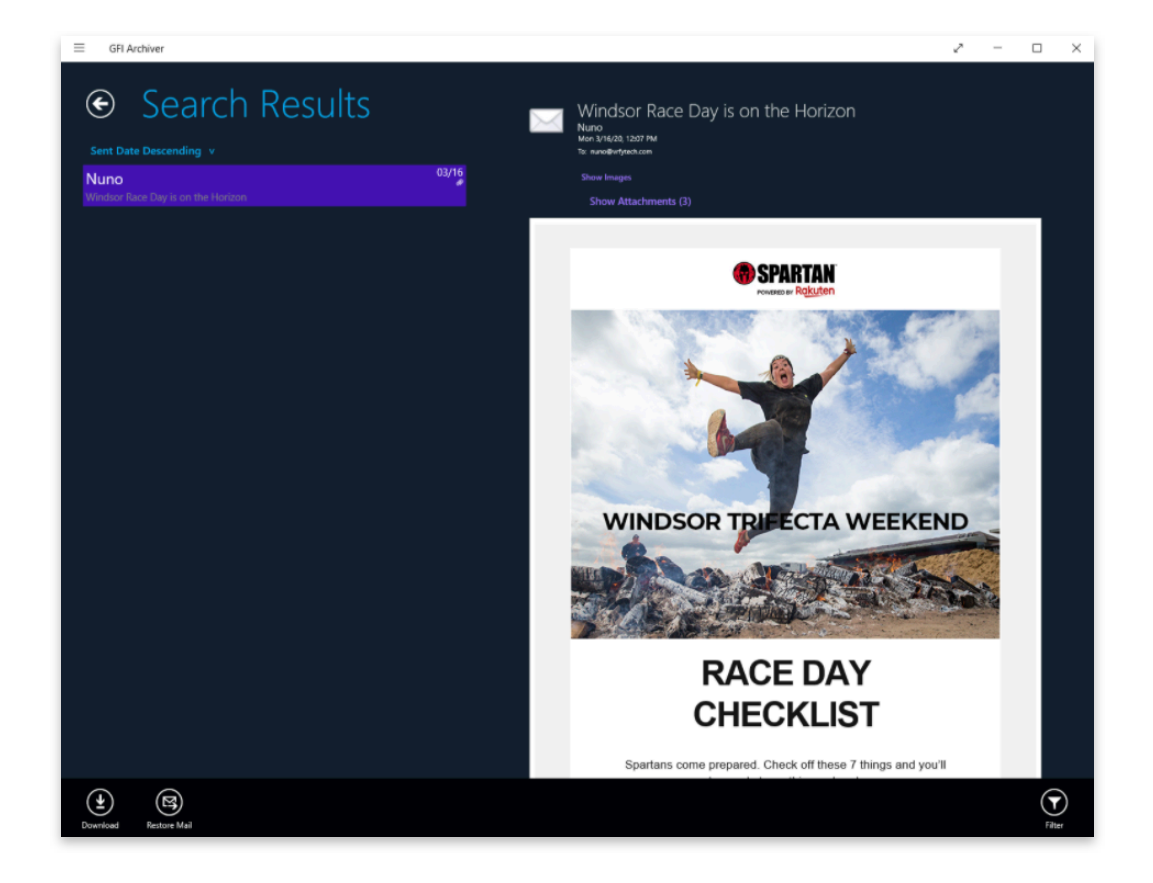

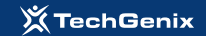

An archiving solution is simply no good if archived emails cannot be recovered in bulk. From an administrator perspective, GFI Archiver provides two tools in order to restore emails (excluding the GUI interface that can be used to recover individual emails as we have already seen). The first one, known as the **Mailbox Restore** tool, provides admins with the facility to restore emails archived within GFI Archiver Archive Stores into a mailbox in Exchange. These can be all emails from a particular mailbox or those within two given dates:

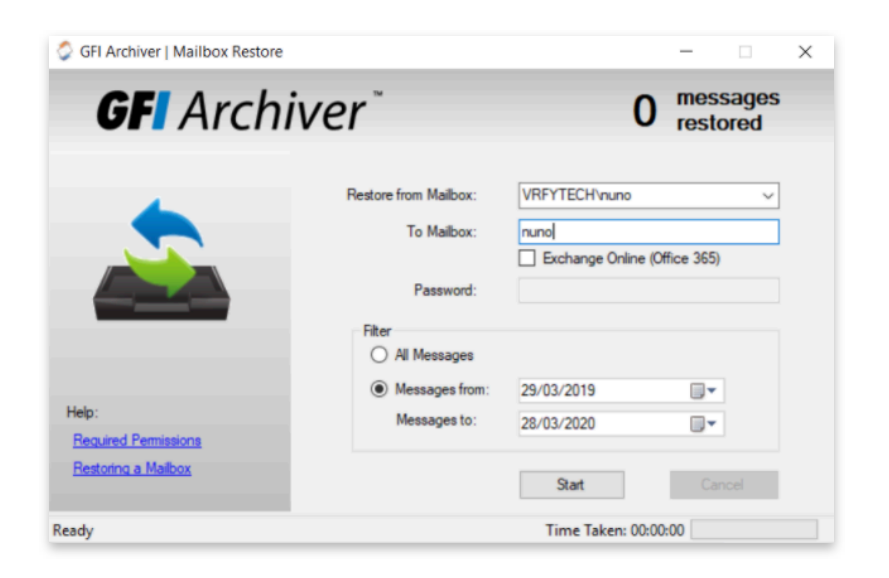

Assuming all the required permissions are in place, it is as simple as this to recover a vast number of emails <u>from a GFI Archiver</u> (the term Restore *from Mailbox* is a bit misleading here) into an Exchange mailbox.

Our second option is the **Import and Export Tool** we already had a look at. This time, however, we use the *Export Data from GFI Archiver* option instead:

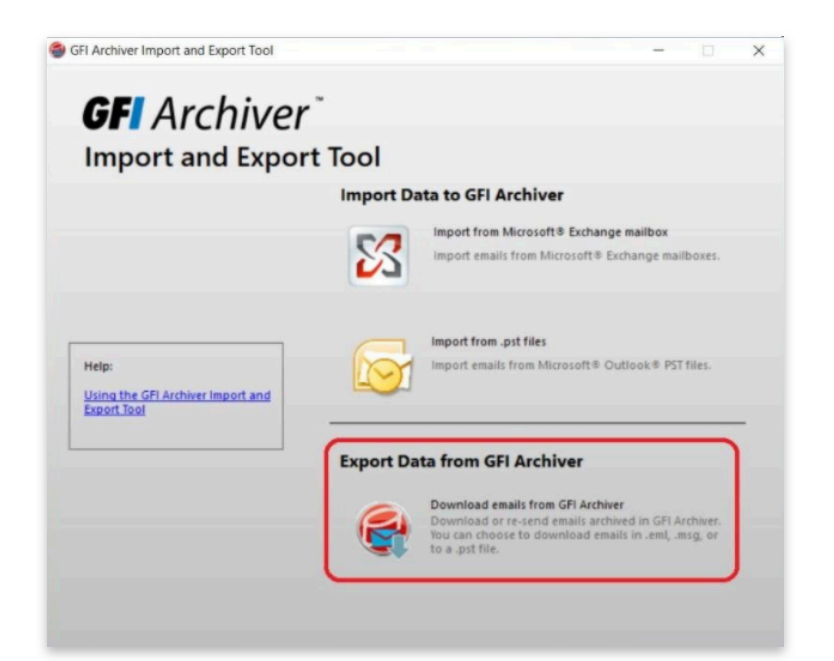

Using this tool, we can connect to a GFI Archiver and export an entire mailbox or search for specific emails (useful to export a set of emails that match specific search criteria to satisfy an eDiscovery case):

| GFI Archiver Import and Ex | (port Tool                                                                                                    | _            |             | $\times$ |
|----------------------------|----------------------------------------------------------------------------------------------------|--------------|-------------|----------|
|                            | Search Options<br>Options<br>What do you want to export?<br>(a) Entrie Mailbox(es)<br>(b) Emails containing specific words<br>(c) Emails with specific search criteria |              |             |          |
| R                          | Back                                                                                                    | <u>N</u> ext | <u>C</u> an | cel      |

| GFI Archiver Import and Ex | port Tool                |                              |                     |                  |                | ×    |
|----------------------------|--------------------------|------------------------------|---------------------|------------------|----------------|------|
|                            | Mailbox Search<br>Search | eu(ee). <sup>1</sup> Ni-me'i |                     |                  |                |      |
|                            | Retrieve only            | the first 5000 emails        | (recommended for pe | fomance)         | Find           | ]    |
|                            | Subject                  | Sender                       | Recipients          | Date             | Size           |      |
|                            | e-mails                  | c0207016@alun                | nuno-mota@mail      | 23/03/2006 19:50 | 3 KB           |      |
|                            | Adesão Cartão R          | Cartão Rumos                 | nuno-mota@mail      | 14/12/2005 11:56 | 3 KB           |      |
|                            | Confirmação de r         | Sónia Cláudia Ro             | nuno-mota@mail      | 13/12/2005 18:44 | 15 KB          | - 11 |
|                            | Cursos Cisco             | Nuno Mota                    | mfa@rumos.pt        | 08/12/2005 19:15 | 3 KB           | - 11 |
|                            | Ciclo GSE                | Virgínia Santos              | nuno-mota@mail      | 06/12/2005 09:24 | 398 KB         | - 11 |
|                            |                          |                              |                     |                  |                |      |
|                            | Your search resulted     | in 12805 emails.             |                     | << < Page        | 129 of 129 >   | >>   |
|                            |                          |                              |                     | Back <u>N</u> ex | t <u>C</u> ano | el   |

From this result list we can also review particular emails to check that they actually contain what we are looking for by double-clicking on the email to open them. Once we are ready to proceed, we can export all of them in one go to a specific email address, or by downloading them into disk or to a PST file:

| GFI Archiver Import and Export Tool                                                                                                    | -            |        | $\times$ |
|----------------------------------------------------------------------------------------------------|--------------|--------|----------|
| Control of the provided export root      Export and Download Options      Options      Select an export option for your email results      Restore to the following email address: nuno@vrfytech.com      Send emails as Separate Attachments      Send emails as Original      Download to path: |              |        |          |
| Download to path: <ul> <li>Download emails in EML format</li> <li>Download emails in MSG format</li> <li>Download to PST:</li> <li>Retain Folder Structure</li> </ul>                                                                                                    |              | Browse |          |
|                                                                                                    |              |        |          |
| Back                                                                                                    | <u>N</u> ext | Car    | ncel     |

A final window will provide us with some statistics regarding the export process:

| GFI Archiver Import and Ex | kport Tool                                                         |                          |       | - |       | ×  |
|----------------------------|--------------------------------------------------------------------|--------------------------|-------|---|-------|----|
|                            | Export Progress<br>Progress:                                       |                          |       |   | 3%    |    |
|                            | Statistics<br>Exported:<br>Total emails:<br>Successful:<br>Failed: | 395<br>12805<br>395<br>0 |       |   |       |    |
|                            |                                                                    |                          |       |   |       |    |
|                            |                                                                    |                          | Pause |   | Cance | el |

#### Simple as that!

### 05 **Reports**

GFI Archiver provides several amazing reports through its MailInsights reporting feature. These reports, which can be created on demand or scheduled, can help organizations identify business issues, potential security breaches or legal risks by extracting data from archived emails. There are many reports available and, unfortunately, I simply cannot cover them all so here is an overview of some of them:

| GFI Archiver                           |                                                                                                    |
|----------------------------------------|----------------------------------------------------------------------------------------------------|
| HOME ARCHIVE                           | MAILINSIGHTS COMPRIARATION CLENTACCESS AUDITING HELP                                                                                                    |
| Scheduled Reports No Scheduled Reports | MailInsights Reports 🗸                                                                                                    |
|                                        | Communication Row WebMail Usage Final Responsive ness in appropriate World Usage Final Responsive ness in appropriate World Internal Spanners for the second second                                                                                                    |
|                                        | 0 Reports 0 Reports 0 Repo                                                                                                    |
|                                        | Outside Office Hours     Description     Description                                                                                                    |
|                                        | Large Enable<br>Large Tenable<br>Definition<br>Definition<br>D |

**Storage Use** shows what is being stored in the archive by everyone or particular users. We can use this report to alert users and to create appropriate retention policies:

| storage                               | e Use Re           | port For:       |                      |                   |                     |                      | Jent And Rec                              | erveu Linai                        |
|---------------------------------------|--------------------|-----------------|----------------------|-------------------|---------------------|----------------------|-------------------------------------------|------------------------------------|
| Ever                                  | yone               |                 |                      |                   |                     | Emails               | between 21/03/202                         | 0 and 28/03/20                     |
| Summa                                 | ary                |                 |                      |                   |                     |                      |                                           |                                    |
| lost Ofte                             | - 56.55 MB         |                 | Least<br>Other -     | Stored<br>1.57 MB |                     | Mos<br>28/03         | t Active Storage Date<br>/2020 - 64.46 MB | e                                  |
| 35<br>30<br>25<br>20<br>15<br>10<br>5 |                    |                 | 5.06                 | 32                |                     | 0.08<br>9.61<br>6.35 |                                           |                                    |
| 0 -                                   | Enormous<br>> 15MB | Huge<br>10-15MB | Very large<br>5-10MB | Large<br>1-5MB    | Medium<br>0.5MB-1MB | Small<br>0-0.5MB     | Videos: 0%                                | Images: 9.8 %<br>Documents: 87.7 % |
|                                       |                    | Videos 🗾 Image  | es 📃 Music 📃         | Documer           | nts 📕 Other         | į                    | Other: 2.4 %                              |                                    |
| orage U                               | lse:               |                 |                      |                   |                     |                      |                                           |                                    |
| Date                                  | 9                  | Total Size (MB) | Videos Size (I       | MB) In            | nages Size (MB)     | Music Size (MB)      | Document Size (MB)                        | Other Size (MB                     |
| 28/03/2                               | 2020               | 64.46           | 0                    |                   | 6.34                | 0                    | 56.55                                     | 1.57                               |
| 26/03/2                               | 2020               | 0.00            | 0                    |                   | 0.00                | 0                    | 0                                         | 0                                  |
| 25/02/                                | 2020               | 0.00            | 0                    |                   | 0.00                | 0                    | 0                                         | 0                                  |

The **User Traffic** graph provides an overview of the number of emails exchanged in the environment and for each individual user:

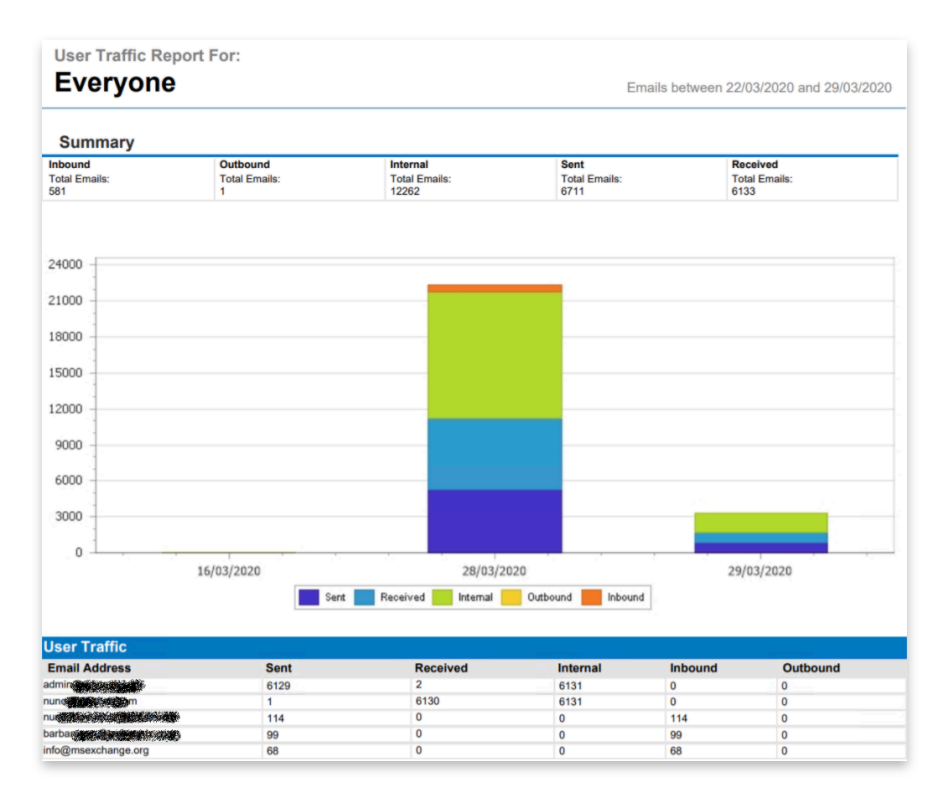

**Communication Flow** monitors user/group communication patterns inside and outside the organization:

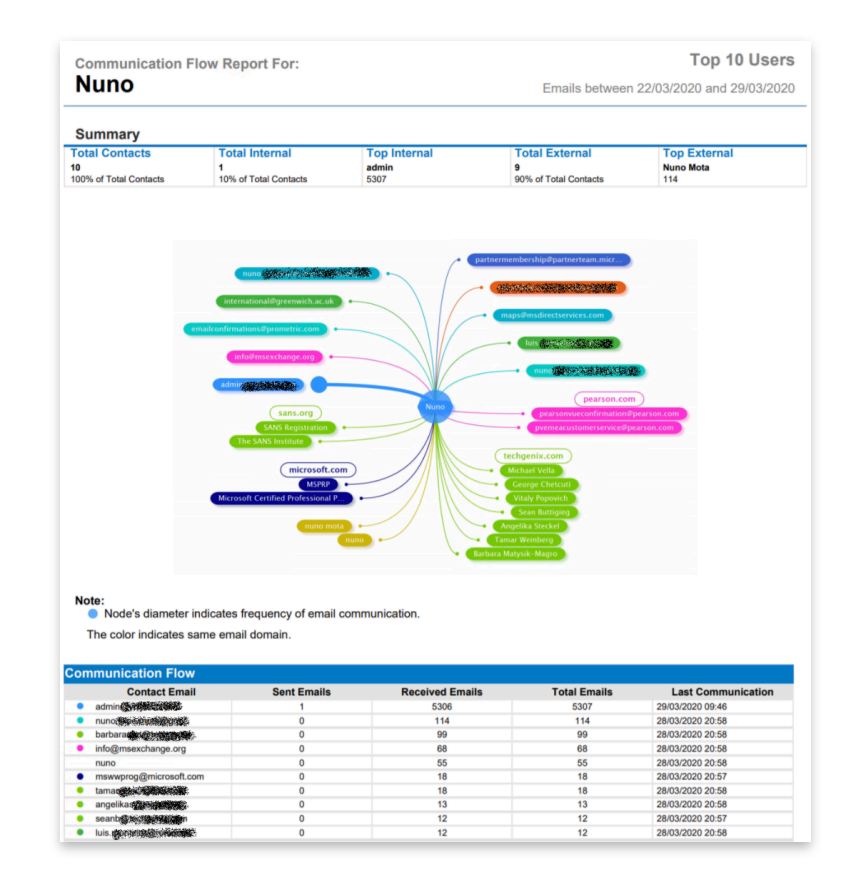

But there are many other useful reports, such as:

- WebMail Use identifies top users exchanging emails with free web-based email providers such as Gmail, Hotmail and Yahoo!;
- Email Responsiveness shows the average time it takes users to reply to internal and external email:
- Inappropriate Words tracks inappropriate language in email that violates company policy;
- Data Leakage Detection identifies emails with major credit card numbers and US Social Security numbers, or other confidential documents and information.

### **06** Final Thoughts

GFI Archiver is without a doubt a great product. Not only does it provide everything most organizations need in terms of archiving capabilities for a variety of systems, as it goes beyond and provides additional features such as useful reports and a multitude of methods for users to manage their archives.

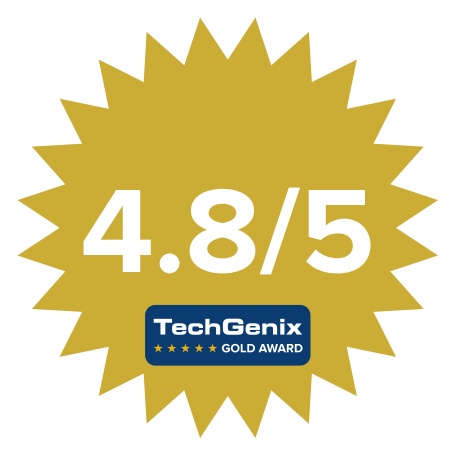

| GFI Archiver          |                                                                                    |                                           |
|-----------------------|------------------------------------------------------------------------------------|-------------------------------------------|
| NPCHIVE               |                                                                                    |                                           |
| BOING CONTRACTORS FOR | Andrea Davy Antrea and                                                             | Rearch: Archived Barras har uwar 🔣 💟      |
| une 1                 | Generaties                                                                         | term Laster                               |
|                       | - Nation                                                                           | 1 (016300 001 M                           |
|                       | Postal Inputy<br>POSt Administrator Transit                                        | 10/16/300 04/3 AM                         |
|                       | Face/plantingsity<br>Cours Administrative To cared                                 | 10 TO 10 TO 10 TO 10                      |
|                       | + Seaf                                                                             | <ul> <li>Bythe logical of Cham</li> </ul> |
|                       | > taxo Spine                                                                       | 1 07102001017148                          |
| MARE BOARDING         | len                                                                                |                                           |
| Lage Remo             |                                                                                    |                                           |
| Drive and 20 days     | NOT WEITIG AND IS TOT FORM                                                         |                                           |
| Rema in Load 2 dapa   | Neos 1<br>Najari Indur Neuv                                                        |                                           |
|                       | *                                                                                  |                                           |
|                       | Franklike to als segreling year product local or year subside with \$67.1168866.07 |                                           |
|                       | Car programs ratification for 200 axis, ginant'                                    |                                           |
|                       |                                                                                    |                                           |

### **Get your FREE GFI Archiver trial**